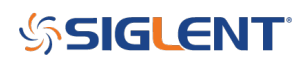

## View two limit lines using EasySpectrum

### December 18, 2018

This operating tip describes how to activate two limits using Monitor mode in SIGLENTs EasySpectrum software:

Open monitor mode by right-clicking on the instrument you wish to control:

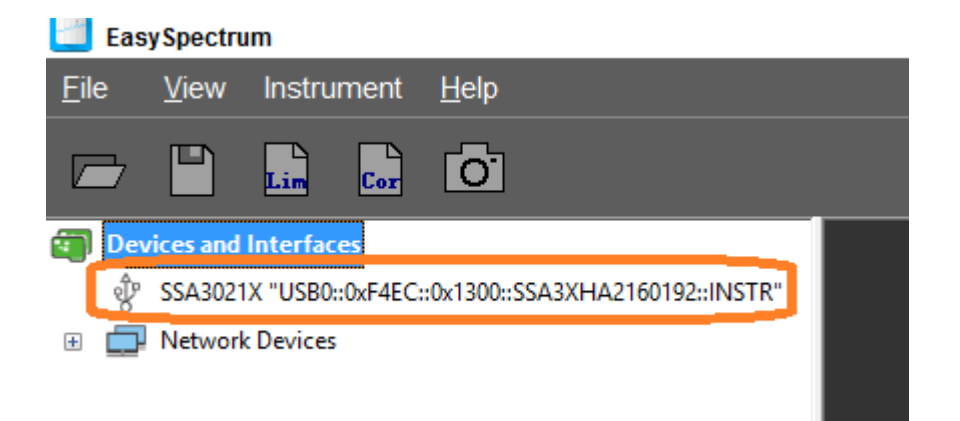

Select Limit, Set the Type to Point, and then Edit:

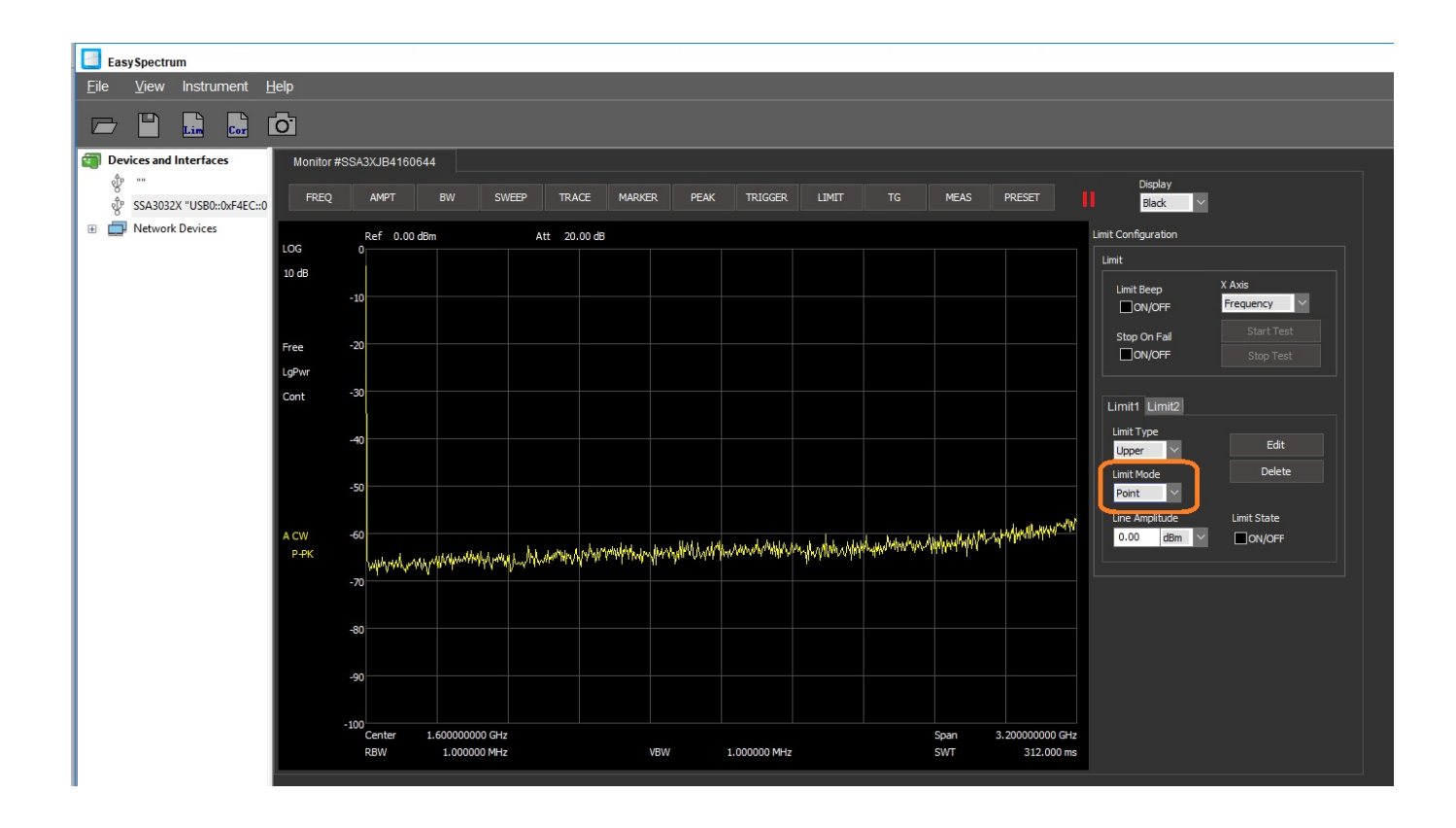

# SIGLENT<sup>™</sup>

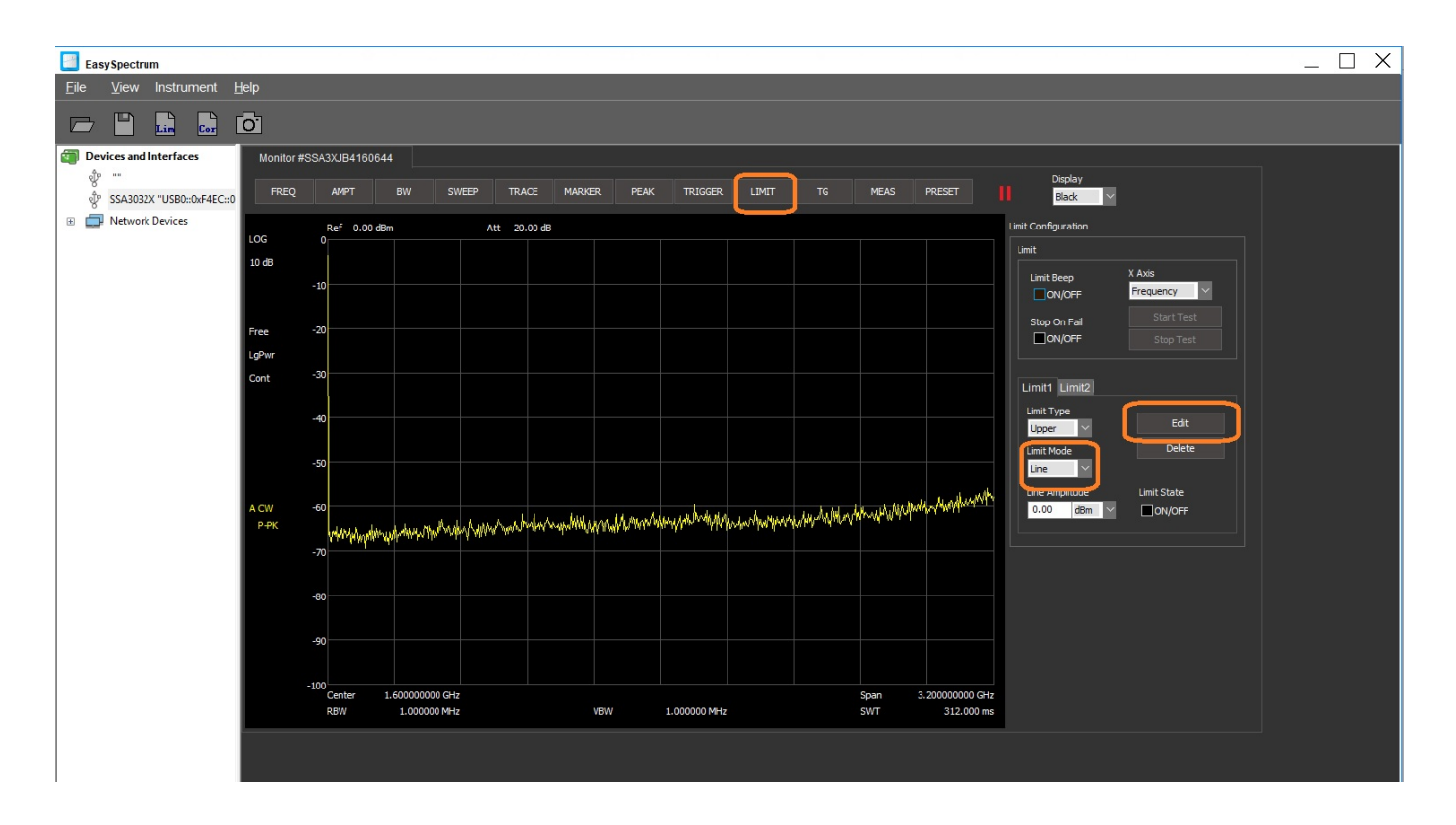

Now, change the units and configure the points.. pressing Add to add them to the list:

# **SIGLENT**<sup>°</sup>

|     | AMPT                                                                                                    | BW | SWEEP    | TRACE         | MARKER | PEAK | TRIGGER | LIMIT | TG         | MEAS  | PRESET    | П   |
|-----|----------------------------------------------------------------------------------------------------|----|----------|---------------|--------|------|---------|-------|------------|-------|-----------|-----|
| 0   | Ref 0.00 di                                                                                                    | 3m |          | Att 20.00 dE  | }      |      |         |       |            |       |           | Lin |
| 0   |                                                                                                    |    |          |               |        |      |         |       |            |       |           |     |
| -10 |                                                                                                    |    | Limit Ed | lit           |        |      |         |       |            |       |           | X   |
|     |                                                                                                    |    |          |               |        |      |         |       |            |       |           |     |
| -20 |                                                                                                    |    | Load     | Limit         |        |      | ~       | Free  | quency(Hz) | Ampli | tude(dBm) |     |
| -30 |                                                                                                    |    |          | • •••         |        |      |         | 16    | 0000000    |       | 0.00      |     |
| -30 |                                                                                                    |    | Edit     | limit         |        |      | Add     |       |            |       |           |     |
| -40 |                                                                                                    |    |          | requency(Hz)  |        | R    | teplace |       |            |       |           |     |
|     |                                                                                                    |    | A        | mplitude(dBm) |        | i i  | Delete  |       |            |       |           |     |
| -50 |                                                                                                    |    |          | 0.00          |        |      | Clear   |       |            |       |           |     |
| -60 |                                                                                                    |    | A        | mplitude Unit |        |      | Save    |       |            |       |           |     |
|     | 4.5. <b>11</b> 5. <b>1</b> 15. <b>1</b> 15. <b>1</b> 15. <b>1</b> 15. <b>1</b> 15. <b>1</b> 15. <b>1</b> 15.115.115.115.115.115.115.115.115.11 |    | w/       | iBm 🗸         |        |      | Load    |       |            |       |           |     |
| -70 | A.1. 16                                                                                                    |    |          |               |        |      |         |       |            |       |           |     |
|     |                                                                                                    |    |          |               |        |      |         |       |            |       | _         |     |
| -80 |                                                                                                    |    |          |               |        |      |         |       |            | ОК    | Cano      | el  |
| -90 |                                                                                                    |    |          |               |        |      |         |       |            |       |           |     |
| -90 |                                                                                                    |    |          |               |        |      |         |       |            |       |           |     |

Now, save the file...

# SIGLENT<sup>°</sup>

| nit Edit        |         |               |            | >       |  |
|-----------------|---------|---------------|------------|---------|--|
| Load Limit      |         | Frequency(Hz) | Amplitude( | (dBm)   |  |
|                 | ×       | 150000        | -40.99     | 9       |  |
| Edit Limit      |         | 500001        | -50.99     |         |  |
| Frequency/Hz)   | Add     | 5000000       | -50.99     | )       |  |
| Frequency(Hz)   | Deplace | 5000000       | -50.99     | )       |  |
| 150k            | керіасе | 5000001       | -46.99     | )       |  |
| Amplitude (dPm) | Delete  | 3000000       | -46.99     | )       |  |
| -40.99          | Clear   |               |            |         |  |
| Amplitude Unit  | Save    |               |            |         |  |
| dBm             | Load    |               | 2          |         |  |
|                 |         |               |            |         |  |
|                 |         |               | ок         | Cancel  |  |
|                 |         |               |            | Contect |  |

Now, you can activate the limit by selecting the "Limit State" to  $\mathsf{ON}\ldots$ 

| EasySpectrum                                                                                                    | _ 🗆 X                                                          |
|----------------------------------------------------------------------------------------------------|----------------------------------------------------------------|
| <u>F</u> ile <u>V</u> iew Instrument <u>H</u> elp                                                                                                    |                                                                |
|                                                                                                    |                                                                |
| Devices and Interfaces Monitor #SSA3XJB4160644                                                                                                    |                                                                |
| TE TEADDOX TUERDO DE LECTO FREQ AMPT BW SWEEP TRACE MARKER PEAK TRIGGER                                                                                                    | Display<br>LIMIT TG MEAS PRESET                                |
| SASUSZA USDUMWARECHU                                                                                                    |                                                                |
| Ref 106.99 dBuV Att 20.00 dB                                                                                                    |                                                                |
| 10 d8                                                                                                    |                                                                |
| 97                                                                                                    |                                                                |
| Erec 87                                                                                                    | Stop On Fail                                                   |
| LoPwr                                                                                                    | ON/OFF Stop Test                                               |
| Cont 77                                                                                                    |                                                                |
|                                                                                                    |                                                                |
| 67                                                                                                    | Upper V Edit                                                   |
| 57                                                                                                    | Limit Mode Delete                                              |
|                                                                                                    | Line Amplitude Limit State                                     |
| A CW 47                                                                                                    | 106.99 dBuV V                                                  |
|                                                                                                    |                                                                |
| <sup>32</sup> Wild in Mahadi Maradi in Mila Mahadi Jaharadi in Mila Mahadi in Mila Mahadi in Mahadi Angela Mahadi Angela Mahadi in Mila Mula Mula Mula Mula Mula Mula Mula Mu | n de la canada alte actual a curte da la cante al kala da Mari |
| 27                                                                                                    |                                                                |
|                                                                                                    |                                                                |
| 17                                                                                                    |                                                                |
|                                                                                                    |                                                                |
| Center 15.000000 MHz<br>RRW 300.000 kHz VRW 300.000 kHz                                                                                                    | Span 30.00000 MHz<br>SWT 24.000 ms                             |

You can load a saved limit, edit, and save as a new file to build new limits.

Then load it for Limit2 and activate both lines.

## SIGLENT<sup>®</sup>

#### **North American Headquarters**

SIGLENT Technologies America, Inc 6557 Cochran Rd Solon, Ohio 44139 Tel: 440-398-5800 Toll Free:877-515-5551 Fax: 440-399-1211 info@siglent.com www.siglentamerica.com/

#### **European Sales Offices**

SIGLENT TECHNOLOGIES EUROPE GmbH Staetzlinger Str. 70 86165 Augsburg, Germany Tel: +49(0)-821-666 0 111 0 Fax: +49(0)-821-666 0 111 22 info-eu@siglent.com www.siglenteu.com

#### **Asian Headquarters**

SIGLENT TECHNOLOGIES CO., LTD. Blog No.4 & No.5, Antongda Industrial Zone, 3rd Liuxian Road, Bao'an District, Shenzhen, 518101, China. Tel:+ 86 755 3661 5186 Fax:+ 86 755 3359 1582 sales@siglent.com www.siglent.com/ens